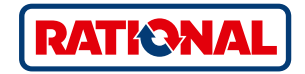

## Aktualizace softwaru

SelfCookingCenter<sup>®</sup> CombiMaster<sup>®</sup> Plus

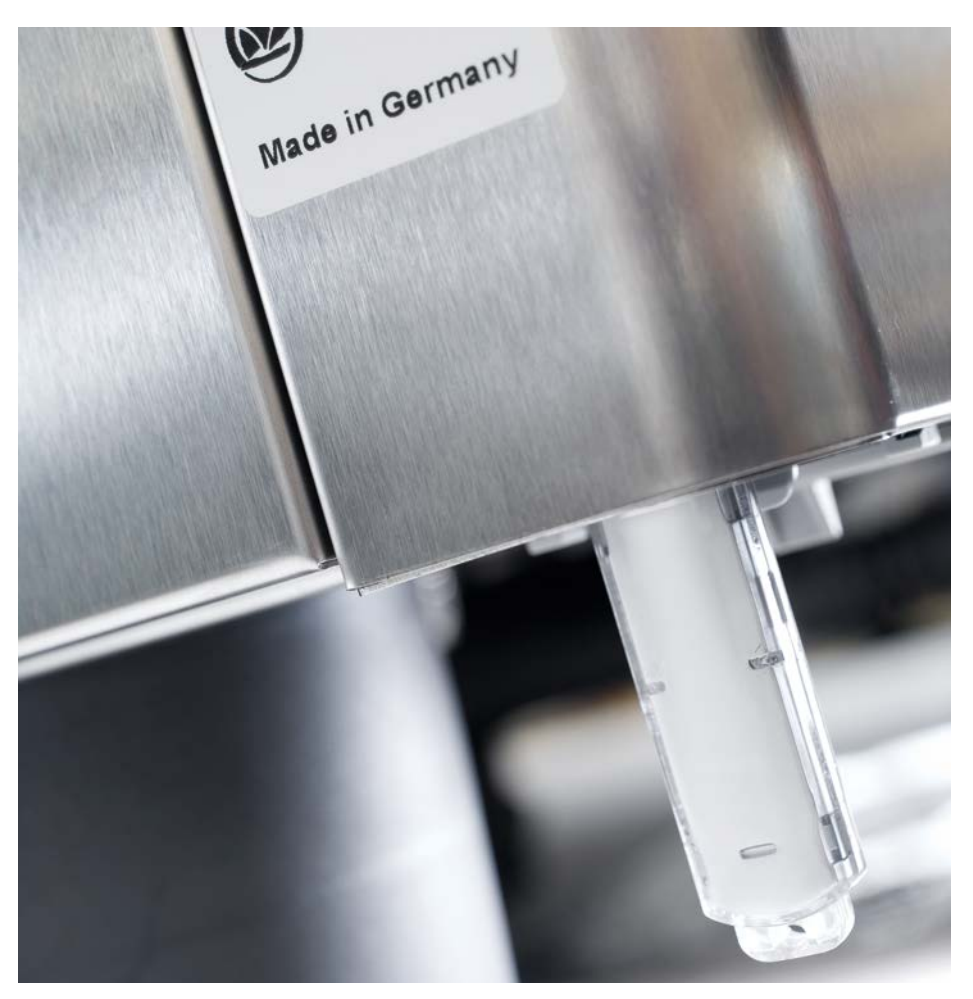

## SelfCookingCenter®

Software zařízení můžete aktualizovat prostřednictvím integrovaného rozhraní USB.

| Krok | Informace/tlačítko    | Popis                                                                                                    |
|------|-----------------------|----------------------------------------------------------------------------------------------------|
| 1    |                       | Zasuňte paměťovou jednotku USB do rozhraní pod<br>krytem ovládání.                                          |
| 2    | ΟΙΙ                   | Vypněte a opět zapněte zařízení.                                                                            |
| 3    | Update - Please wait  | Dávejte pozor na pokyny na displeji. Během přenosu dat nevyjímejte paměťovou jednotku USB.                  |
| 4    |                       | Vyjměte paměťovou jednotku USB, jakmile zmizí<br>zobrazení "Update" a je možné navolit úvodní<br>obrazovku. |
|      |                       | Při kontrole aktualizovaného softwaru postupujte takto.                                                     |
| 5    |                       | Stiskněte tlačítko MySCC.                                                                                   |
| 6    | <i>V</i> <sup>3</sup> | Stiskněte tlačítko "Service".                                                                               |
| 7    | <b>e</b>              | Stiskněte tlačítko, abyste získali informace o verzi<br>softwaru.                                           |
|      |                       |                                                                                                    |

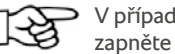

V případě výpadku proudu během přenosu dat nevyjímejte USB/Stick, ale znovu zapněte napájení a sledujte displej.

## CombiMaster® Plus

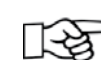

Paměťový modul USB byste měli připojovat při vypnutém přístroji!

| Krok | Informace/tlačítko  | Popis                                                                                               |
|------|---------------------|----------------------------------------------------------------------------------------------------|
| 1    |                     | Vypněte přístroj a zasuňte paměťový modul USB do<br>rozhraní pod ovládacím panelem.                 |
| 2    | Prog/Clean<br>START | Současně stiskněte tlačítka "ClimaPlus®" a "Prog⁄<br>Start".                                        |
| 3    | 0                   | Zapněte přístroj. Po dokončení procesu aktualizace se<br>zobrazí blikající aktuální verze softwaru. |
|      |                     |                                                                                                    |

Evropská 859/115 160 00 Praha 6 – Vokovice Česká republika

Tel. +420 226 521 500

info.cz@rational-online.com rational-online.com